# TD1, TD2 Notion de protocole - les cas ftp et pop3

#### Exercice 1 : Le plus simple : en utilisant un navigateur

La plupart des navigateurs modernes supportent le protocole FTP. Dans l'exercice, le serveur FTP sera ftp.ens-lyon.fr.

1. Commencez par vous connecter à ce serveur avec un navigateur web classique (Netscape, Mozilla, konqueror, Internet Explorer, Opera, . . .) en donnant l'adresse suivante et promenez vous dans l'arborescence en cliquant sur les répertoires.

ftp ://ftp.ens-lyon.fr/

 Rendez vous dans le répertoire FTP /pub/LIP/Rapports/ et ouvrez le fichier Publications.LIP. Lorsque vous cliquez sur le nom du fichier, votre navigateur envoie une série de requêtes au serveur afin que celui-ci envoie le contenu du fichier demandé. Lorsqu'il est téléchargé, le contenu du fichier est affiché sur votre écran.

#### Exercice 2 : Utilisation classique en ligne de commande

Maintenant, explorons l'interface en ligne de commande.

1. A partir de votre fenêtre telnet, lancez la commande

```
ftp ftp.ens-lyon.fr
```

Vous devez à présent vous identifier sur ce serveur. Vous n'avez pas de compte sur cette machine, vous ne pouvez donc pas taper votre login et mot de passe habituels. Cependant, FTP propose un mode anonyme afin d'autoriser les personnes ne possédant pas de compte à accéder à une partie restreinte du disque de la machine (la partie publique du serveur FTP).

Connectez-vous sous le nom anonymous. Donnez votre adresse E-mail comme mot de passe, quelque chose comme dupond@emi.u-bordeaux.fr. (en fait n'importe quelle chaîne de ca- ractères qui contient un @ convient)

- 2. Une fois que vous êtes connecté, demandez la liste des commandes disponibles avec la commande help.
- 3. Changez de répertoire au moyen de la commande cd afin de vous placer dans le répertoire /pub/LIP/Rapports/
- 4. Demandez la liste des fichiers disponibles avec la commande ls -1. Le serveur vous répond :

```
227 Entering Passive Mode (140,77,168,4,12,48).
150 Opening ASCII mode data connection for file list
[...]
-rw-r--r-- 1 0 root 1148440 Apr 7 2000 Publications.LIP
[...]
226-Transfer complete.
226 Quotas off
```

5. Demandez par exemple à recevoir le fichier Publications.LIP au moyen de la commande get. Tapez get Publications.LIP. Le serveur vous répond quelque chose qui ressemble à :

6. Sortez de l'interface par la commande quit, et vérifiez dans votre répertoire que ce fichier a bien été créé et regardez son contenu (more Publications.LIP).

## Exercice 3: RFC 959: File Transfer Protocol (FTP) - Spécification

La RFC 959 est disponible en ligne à :

http://www.w3.org/Protocols/rfc959

- 1. expliquez brièvement le mode de fonctionnement d'un transfert de fichier par FTP.
- 2. établir la liste des commandes ftp en précisant leur équivalent unix, lorsqu'il existe. Exemple: MKD (MaKe Directory) <-> mkdir
- 3. donner les différents mode de transmission, en précisant leurs avantages et inconvénients.
- 4. établir la liste des classes principales de code erreur. Comment une application client peut-elle exploiter ces informations ?

#### Exercice 4 : Client gftp

Pendant toutes les manipulations ci-dessous, observer les commandes ftp effectuées par gftp (fenêtre du bas ou journal de bord).

- 1. utiliser le client gftp pour télécharger le fichier Publications.LIP du premier exercice
- 2. télécharger tous les fichiers de /pub/LIP/Rapports et les placer dans un de vos répertoire. Le téléchargement des fichiers est simultané : comment le protocole permet-il cela ?
- 3. modifier un des fichiers téléchargés. Vérifier que Outils/Comparer les fenêtres vous permet de détecter la modification. Ainsi gftp permet de synchroniser facilement deux répertoires distants. gftp compare-t-il les contenus ou simplement les dates de création des fichiers et leurs tailles ?

#### **Exercice 5 : Configuration du démon ftp**

La page

http://www.liafa.jussieu.fr/~yunes/internet/ftp/

fait une excellente synthèse de ce que vous venez de voir. Elle contient de plus des informations sur le paramétrage d'un démon ftp...

## **Exercice 6 : Protocole** POP3

Telnet est un protocole simple de connexion à distance : il permet de transmettre des caractères entre une machine locale (écran+clavier) et une machine distante.

Utiliser un client telnet pour vous connecter sur une machine du département. Par défaut le port utilisé est
 23. Il est possible de préciser un numéro de port autre que 23 : telnet M N. Dans ce cas le client telnet se connecte au processus de la machine M associé au numéro de port N.

POP3 est un protocole pour la consultation d'une boîte aux lettres distante : il est exploité par les lecteurs de courriers (Outlook Express, Eudora, le lecteur de Netscape...) et utilise le port 110.

- Lisez votre courrier en utilisant un client pop3.
- Connectez vous au service pop3 de free en essayant ceci : telnet pop.free.fr 110. Il faut ensuite donner une ligne de commande, terminée par CR/LF (en pratique, un retour chariot suffit).
   Voici quelques commandes du protocole POP3 :

| Commande                                                                                  | Fonction                                                                               |
|-------------------------------------------------------------------------------------------|----------------------------------------------------------------------------------------|
| USER                                                                                      | Nom du compte de l'utilisateur                                                         |
| PASS                                                                                      | mot de passe                                                                           |
| STAT                                                                                      | Donne le nombre de messages non lus et leur taille totale                              |
| RETR n                                                                                    | Récupère le message numéro n                                                           |
| DELE n                                                                                    | Supprime le message numéro n                                                           |
| LAST                                                                                      | Donne le numéro du dernier message auquel on a accédé                                  |
| LIST [n]                                                                                  | Taille de $n^{me}$ message ou de tous les messages                                     |
| RSET                                                                                      | Annule la suppression de tous les messages                                             |
| TOP n k                                                                                   | Affiche les entêtes et k lignes du messages numéro n                                   |
| NOOP                                                                                      | Ne fait rien                                                                           |
| QUIT                                                                                      | Temine la session POP3                                                                 |
| Lisez votre con                                                                           | urrier sur free en connectant un client telnet au service pop3, en tant qu'utilisateur |
| mstinfol (m                                                                               | not de passe : master). Vous pouvez vous inspirer du scénario suivant qui, après une   |
| phase d'authen                                                                            | tification, demande le transfert d'un message :                                        |
| S>+OK QPOP                                                                                | (version 2.53) at boite.info.iuta.u-bordeaux.fr starting.                              |
| C>USER fel                                                                                | ix                                                                                     |
| S>+OK Pass                                                                                | word required for felix.                                                               |
| C>PASS xxx                                                                                | xxxxx                                                                                  |
| S>+OK feli                                                                                | x has 2 messages (2828 octets).                                                        |
| C>STAT                                                                                    |                                                                                        |
| S>+OK 2 28                                                                                | 28                                                                                     |
| C>LIST                                                                                    |                                                                                        |
| S>+OK 2 me                                                                                | ssages (2828 octets)                                                                   |
| S>1 1823                                                                                  |                                                                                        |
| S>2 1005                                                                                  |                                                                                        |
| S>.                                                                                       |                                                                                        |
| C>RETR 2                                                                                  |                                                                                        |
| S>+OK 1005                                                                                | octets                                                                                 |
| S>Return-P                                                                                | ath: <felix@labri.fr></felix@labri.fr>                                                 |
| <pre>S&gt;Received: from smtprt16.wanadoo.fr (smtprt16.wanadoo.fr [193.252.19.183])</pre> |                                                                                        |
| S>Status:                                                                                 | RO                                                                                     |
| S>                                                                                        |                                                                                        |

Remarques sur POP3 :

S>coucou S>pf S>.

Le client POP3 envoie des lignes de commande (ou requêtes) et le serveur répond par une ligne commençant par +OK ou -ERR. Tout dialogue commence par une phase d'authentification (nom et mot de passe). Après une phase d'authentification réussie, le client peut consulter sa boîte auxălettres en émettant des requêtes permettant les opérations suivantes :

- Demande du nombre de messages,
- Demande de la taille de chaque message,
- Lecture d'un message

Toute réponse d'un serveur POP3 qui contient plusieurs lignes est terminée par une ligne contenant un caractère '.' tout seul en début de ligne. Si, 'par malchance', une ligne de données commence par un point, celui-ci est doublé. Ainsi, on ne pourra pas confondre une ligne de données qui ne contiendrait qu'un point (elle sera alors codée "..CR/LF") avec la ligne de fin (".CR/LF"). Pour plus d'informations, voir la RFC !

# Exercice 7 : Protocole POP3 : connexion à un serveur à l'aide de sockets

Il s'agit maintenant d'écrire un tout petit client client POP en java capable de récupérer les messages d'un serveur POP3.

#### Exercice 8 : Dialogue avec un serveur ftp avec telnet

Un serveur FTP (File Transfer Protocol) est un serveur qui permet aux utilisateurs qui se connectent à lui de

télécharger des fichiers. Dans l'exercice, le serveur FTP sera ftp.lip6.fr.

Le but de cet exercice est de prendre la place de votre navigateur pour envoyer vous-mêmes les requêtes au serveur. La séquence de requêtes qui suit est probablement très proche de celle que fait votre navigateur de manière transparente lorsque vous traversez les répertoires du serveur et téléchargez des fichiers.

1. Dans votre terminal, tapez telnet ftp.lip6.fr 21 pour vous connecter au port 21, qui est le numéro de port du service FTP. Attendez que le serveur soit ready.

```
> telnet ftp.lip6.fr 21
Connected to nephtys.lip6.fr.
Escape character is '^]'.
220 ftp.lip6.fr FTP server ready.
```

2. Vous devez à présent vous identifier sur ce serveur. Comme vous n'avez pas de compte personnel, identifiez vous en mode anonyme par les requêtes USER (nom d'utilisateur, ici ftp) et PASS (mot de passe, ici votre adresse e-mail).

```
USER ftp
331 Guest login ok, send your complete e-mail address as password.
PASS xxxx@emi.u-bordeaux.fr
```

- 3. Vous êtes connectés au serveur. La requête CWD (*Change Working Directory*) vous permet de changer de répertoire (comme cd). PWD (*Print Working Directory*) fonctionne... comme d'habitude.
- 4. La requête LIST provoque l'envoi de la liste des fichiers du répertoire courant (comme ls -1). Si vous envoyez la requête LIST, celle-ci échoue. En effet, le serveur FTP envoie ses données sur une connexion différente, et aucune n'a été mise en place pour le moment.
- 5. Ouvrez une seconde fenêtre telnet pour avoir un nouvel interpréteur de commandes. C'est ici que vous allez ouvrir la seconde connexion au serveur.
- 6. Depuis la première fenêtre, passez en mode passif en envoyant la requête PASV. Le serveur vous renvoie une série de nombres séparés par des virgules. Les quatres premiers correspondent à l'adresse IP du serveur FTP (vous pouvez le vérifier dans votre second terminal avec dig). Les deux derniers permettent de connaître un numéro de port, celui sur lequel il faut vous connecter pour recevoir les données. Soient *a* et *b* les deux derniers nombres. Le numéro de port est 256a + b (utilisez une calculatrice). Exemple : si a = 240 et b = 106, le port est  $240 \times 256 + 106 = 61546$ .
- 7. Depuis le second terminal, lancez telnet en lui donnant en paramètre l'adresse IP correspondante aux quatre premiers nombres et comme numéro de port, celui que vous venez de calculer. Exemple : si le serveur a renvoyé les nombres 140, 77, 1, 24, 240, 106, lancez telnet 140.77.1.24 61546.
- 8. Votre connexion est prête, vous pouvez envoyer la requête LIST depuis votre premier terminal. Le contenu du répertoire s'affiche dans le second terminal et la connexion est fermée.
- 9. Pour recevoir un fichier, envoyez de nouveau une requête PASV au serveur qui vous indique six nouveaux nombres. Calculez le nouveau port et relancez le telnet de la seconde fenêtre. Depuis la première fenêtre, envoyez la requête RETR nom\_de\_fichier.

**Exercice 9 : client** FTP **en** java Il s'agit maintenant d'écrire un tout petit client clientFTP en java capable de se connecter à un serveur et de télécharger un fichier. Votre classe devra :

- accepter en paramètre un nom de serveur et un nom de fichier à télécharger;
- se connecter au port 21 du serveur spécifié ;
- basculer en mode passif et établir une seconde connexion pour récupérer le contenu du fichier en le sauvegardant en local;
- afficher les réponses du serveur ftp dans une fenêtre dédiée